# Instalación de Fog 1.4.3 con Ubuntu Server 16.04 desde LiveCD.

**1. Iniciamos LiveCD o USBlive, arrancando el sistema Live.** 

| Systemback Live (SERVER-FOG-1.4.3)           |
|----------------------------------------------|
| Arrancar sistema Live                        |
| Instalador de sistema de arranque            |
| Arrancar sistema Live en modo grafico seguro |
| Arrancar en modo de depuracion               |
| Pulse la tecla TAB para editar               |
| ODDIA SOURCE COMMENTER CONTINUE SOLUTIONA    |
| open source computer cloning solution        |
| www.fogproject.org                           |
|                                              |

2, Inicio de LiveCD o USBlive.

| Ubuntu 16.04 |  |
|--------------|--|
| • • • •_     |  |
|              |  |

#### 3. Iniciamos sesión: Usuario: root Password: root

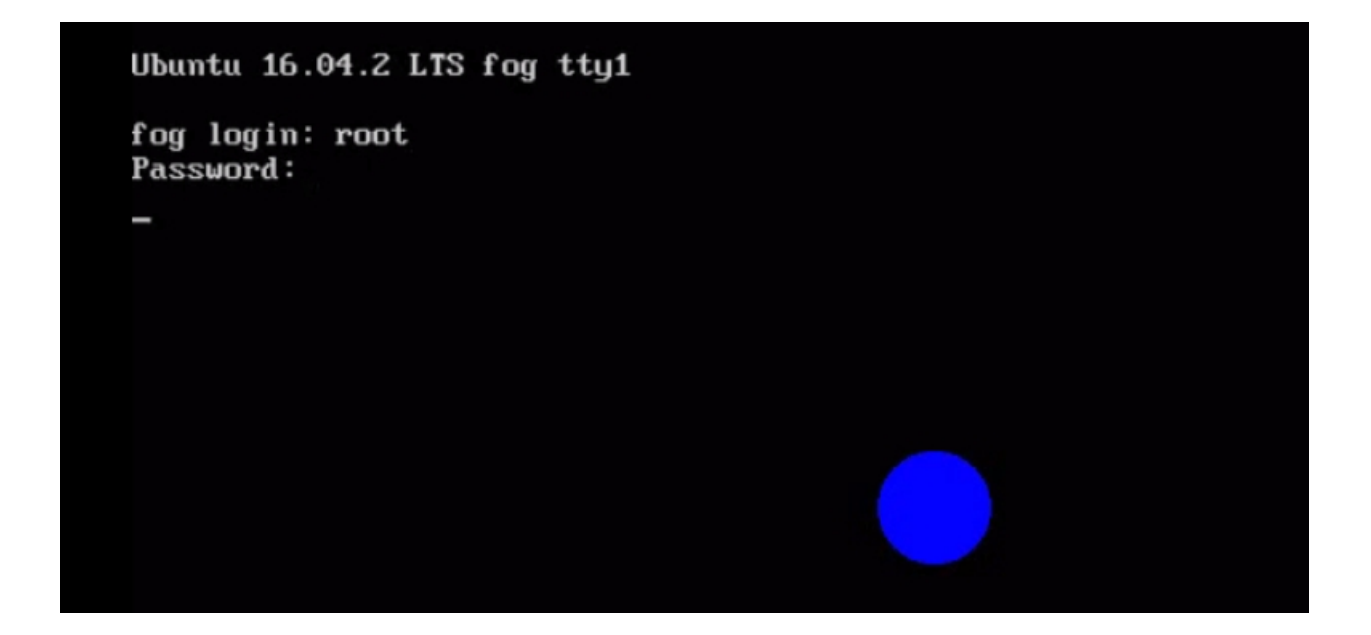

### 4. Iniciamos sesión de escritorio OpenBox con el comando startx

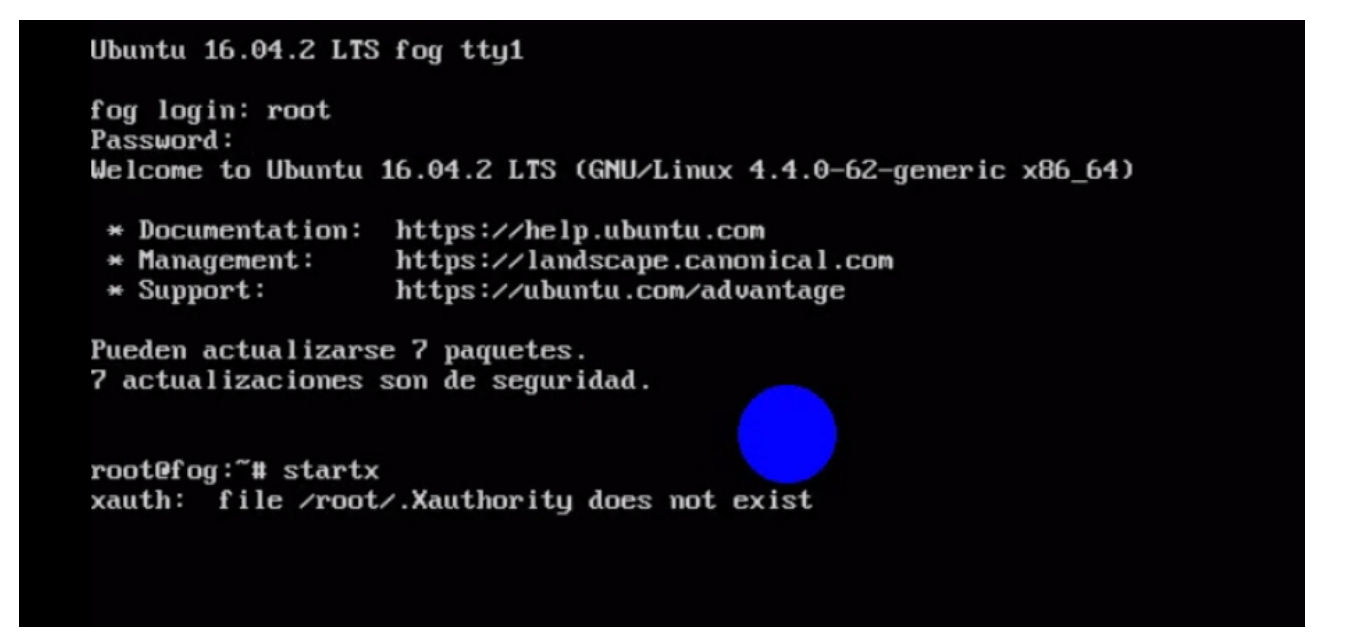

5. Lanzamos entorno de escritorio pcmanfm desde menu contextual.

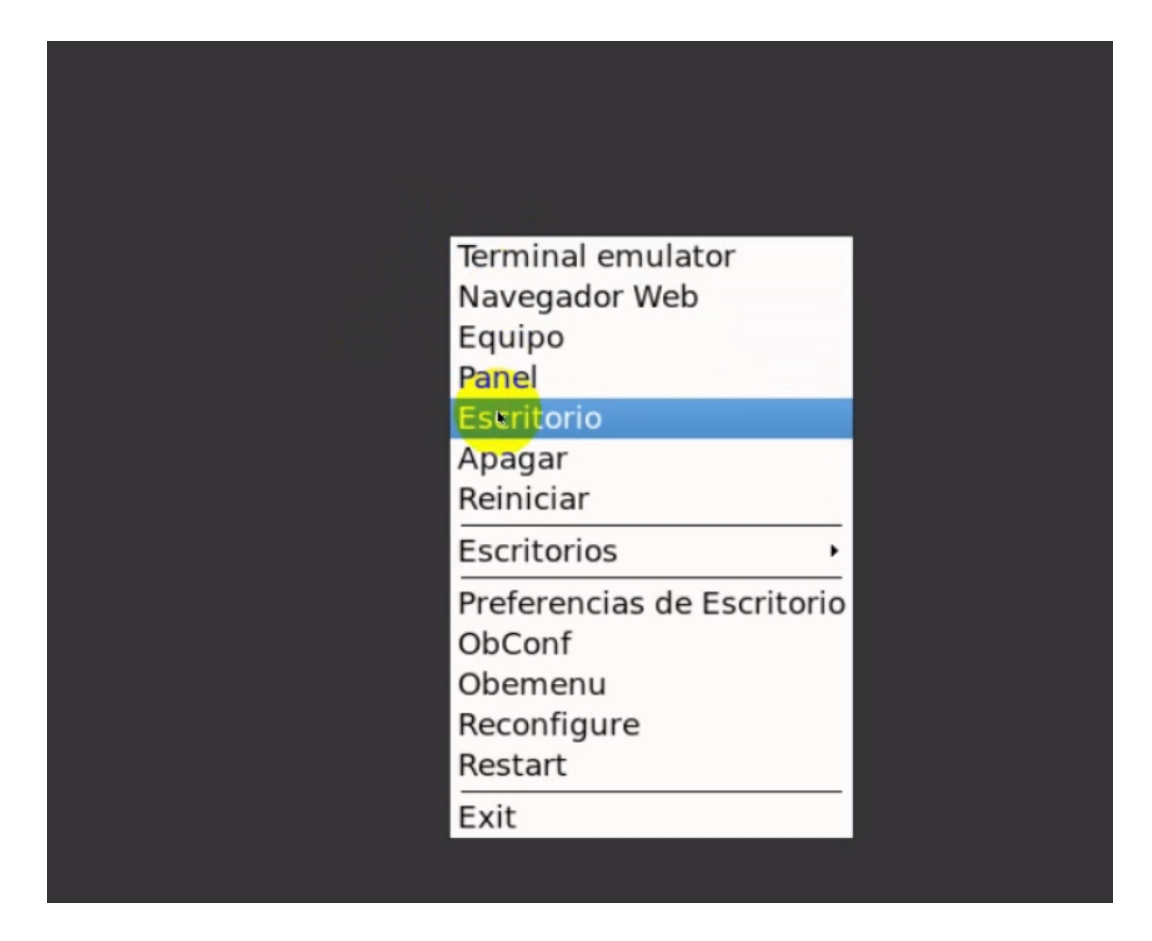

### 6.Lanzamos el instalador de sytemback.

| Trash                    | PCManFM<br>File Manager |  |  |
|--------------------------|-------------------------|--|--|
| Documentos               | Systemback              |  |  |
|                          | eystembaek              |  |  |
| Navegador<br>web Firefox |                         |  |  |
| Ţ                        |                         |  |  |
| LXTerminal               |                         |  |  |
| gedit                    |                         |  |  |

### 7. En la ventana de systemback seleccionamos instalar sistema.

| Trach         |                     |     | Systemback          |                                        |
|---------------|---------------------|-----|---------------------|----------------------------------------|
|               | Puntos de restaurac | ión | Puntos destacados   | Ruta de almacenamiento                 |
|               | vacío               |     | vacio 🗆             | /home                                  |
| Docu          | vacío               |     | vacío               | Menú de funciones                      |
|               | vacío               |     | vacio               | >>> Restaurar sistema                  |
|               | vacio               |     | vacío               | >>> Copiar sistema                     |
| Nave<br>web ⊙ | vacío               |     | vacío               | )) Instalar sistema                    |
|               | po utilizar         |     | Acciones            | >>> Crear sistema Live                 |
|               | no utilizar         |     | Crear nuevo         | >>>>>>>>>>>>>>>>>>>>>>>>>>>>>>>>>>>>>> |
|               | no utilizar         |     | Poner en destacados | Actualizar sistema                     |
|               | no utilizar         |     | Renombrar           | >>> Excluir                            |
|               | no utilizar         |     | Eliminar            |                                        |
| 0             | no utilizar         |     |                     | Kendek, GPLv3                          |

8. Rellenamos los campos, recordando bien que nombre le damos al equipo (este nombre lo utilizaremos para configurar el servicio de PXE desde otro servidor DHCP)

Nota: Esta servidor esta construido para funcionar con un servidor DHCP independiente.

| Tr          |                                             | nstalar sistema      |               |
|-------------|---------------------------------------------|----------------------|---------------|
|             | Nombre completo del usuario nuevo:          |                      |               |
|             | Casa                                        |                      | $\checkmark$  |
| ocu         | Nombre de usuario para iniciar sesión:      |                      |               |
| 54          | casa                                        |                      | $\checkmark$  |
|             | Contraseña de la cuenta de usuario nueva:   |                      |               |
| Na∨∈<br>web | ••••                                        | ✓ ●●●●               |               |
| Q-          | Nueva contraseña root (opcional, no recomer | ndable para Ubuntu): |               |
| _           | ••••                                        | ✓ ●●●●               |               |
| _XTe        | Nombre nuevo del equipo:                    |                      |               |
| 5.          | fog                                         |                      | $\checkmark$  |
| 111         |                                             |                      |               |
| g           | <b>«</b> Atrás                              |                      | >>> Siguiente |
|             |                                             |                      |               |

9. Preparamos las particiones con el asistente de systemback. En este caso solo crearemos dos particiones una para el root / y otra para swap o área de intercambio. Marcamos transferir archivos y datos de configuración del usuario.

|                                    |                              | 1         |                          |                        |    |                      |
|------------------------------------|------------------------------|-----------|--------------------------|------------------------|----|----------------------|
| Trach                              |                              | Man TM    | Instalar sist            | ema                    |    |                      |
|                                    |                              |           | Configuración de disco   | os y particiones       |    |                      |
| Partición                          | Tamaño                       | Etiqueta  | Punto de montaje actual  | Nuevo punto de montaje | si | Desmontar            |
| /dev/sda<br>/dev/sda1<br>/dev/sda2 | 16 GiB<br>15 GiB<br>1022 MiB | SB@       |                          |                        |    | Punto de montaje:    |
| /dev/sda5                          | 1022 MiB                     |           | SWAP                     |                        |    | Sistema de archivos: |
|                                    |                              |           |                          |                        |    | ext4 💌               |
|                                    |                              |           |                          |                        |    | S Formatear          |
| 4                                  |                              |           |                          |                        | •  | <b>U</b> +           |
|                                    |                              |           | Opcione                  | s                      |    |                      |
| G Transferi                        | r archivos y                 | datos de  | configuración de usuario |                        |    |                      |
| Instalar el ge                     | estor de arra                | anque GRI | JB 2: Auto               |                        |    |                      |
| <b>«</b> At                        | rás                          |           |                          |                        |    | >>> Siguiente        |

## 10. Siguiente.

| Ŧ                                  |                                | Marcha                 | Instalar sis                                      | tema                       |                   |
|------------------------------------|--------------------------------|------------------------|---------------------------------------------------|----------------------------|-------------------|
|                                    |                                |                        | Configuración de disc                             | os y particiones           |                   |
| Partición                          | Tamaño                         | Etiqueta               | Punto de montaje actual                           | Nuevo punto de montaje si: | Desmontar         |
| /dev/sda<br>/dev/sda1<br>/dev/sda2 | 16 GiB<br>15 GiB<br>1022 MiB   | SB@                    |                                                   | /                          | Punto de montaje: |
| /dev/sda5                          | 1022 MiB                       |                        | SWAP                                              |                            |                   |
| 4                                  |                                |                        |                                                   |                            | ext4 💌            |
| ☑ Transferi<br>Instalar el ge      | ir archivos y<br>estor de arra | y datos de<br>anque GR | Opcione<br>configuración de usuario<br>UB 2: Auto | 25                         |                   |
| <b>«</b> At                        | rás                            |                        |                                                   | _                          | » Siguiente       |

## **11. Seleccionamos iniciar.**

| 3                 | <b>O</b>   |                          |                      |              |  |
|-------------------|------------|--------------------------|----------------------|--------------|--|
| mentos            | Systemback |                          |                      |              |  |
|                   |            | System                   | nback                |              |  |
| ٢                 | Insta      | alar sistema usando el s | siguiente punto de r | estauración: |  |
| egador<br>Firefox |            | gen Live                 |                      |              |  |
|                   |            |                          |                      |              |  |
| rminal            |            |                          | Cancelar             | Iniciar      |  |
| 2                 |            |                          |                      |              |  |
| edit              |            |                          |                      |              |  |

## 12. Esperamos a que termine el proceso de instalación.

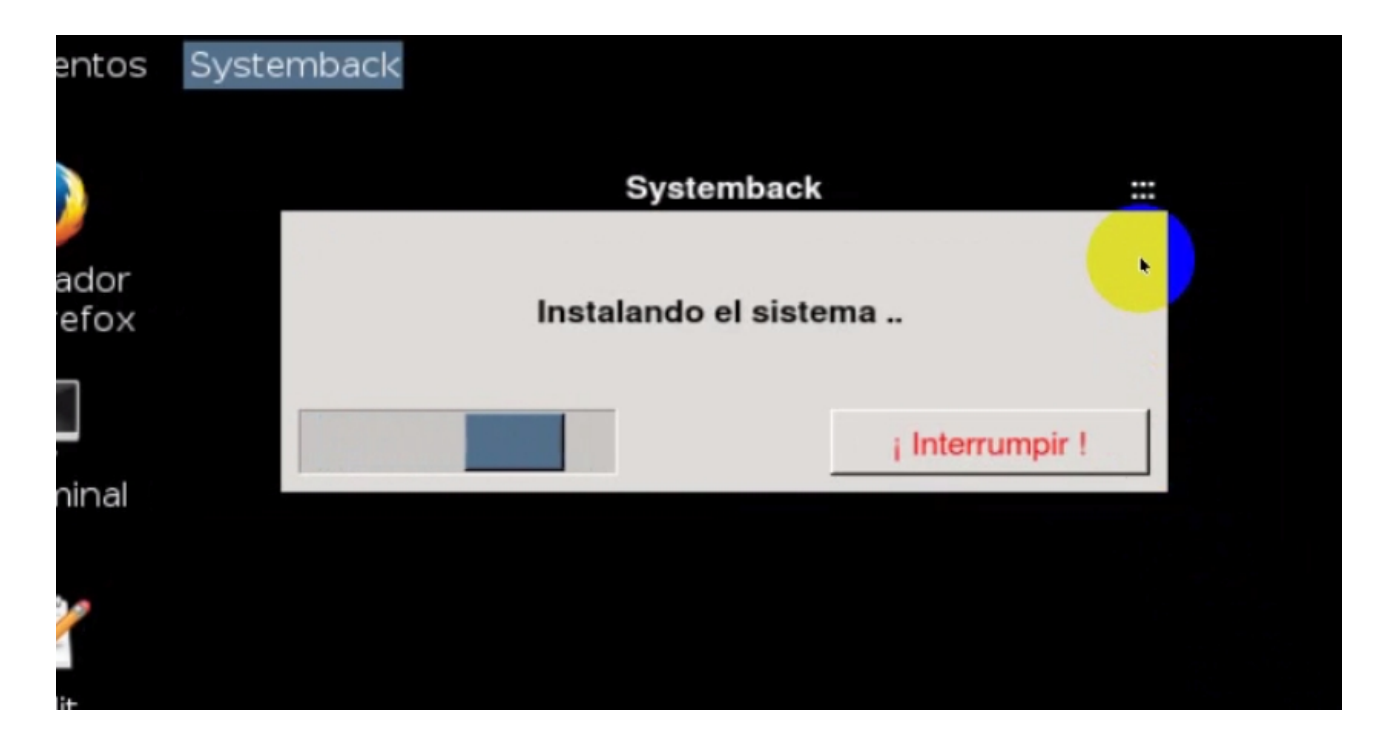

13. Terminado el proceso de instalación, nos saldrá esta ventana, clic ok.

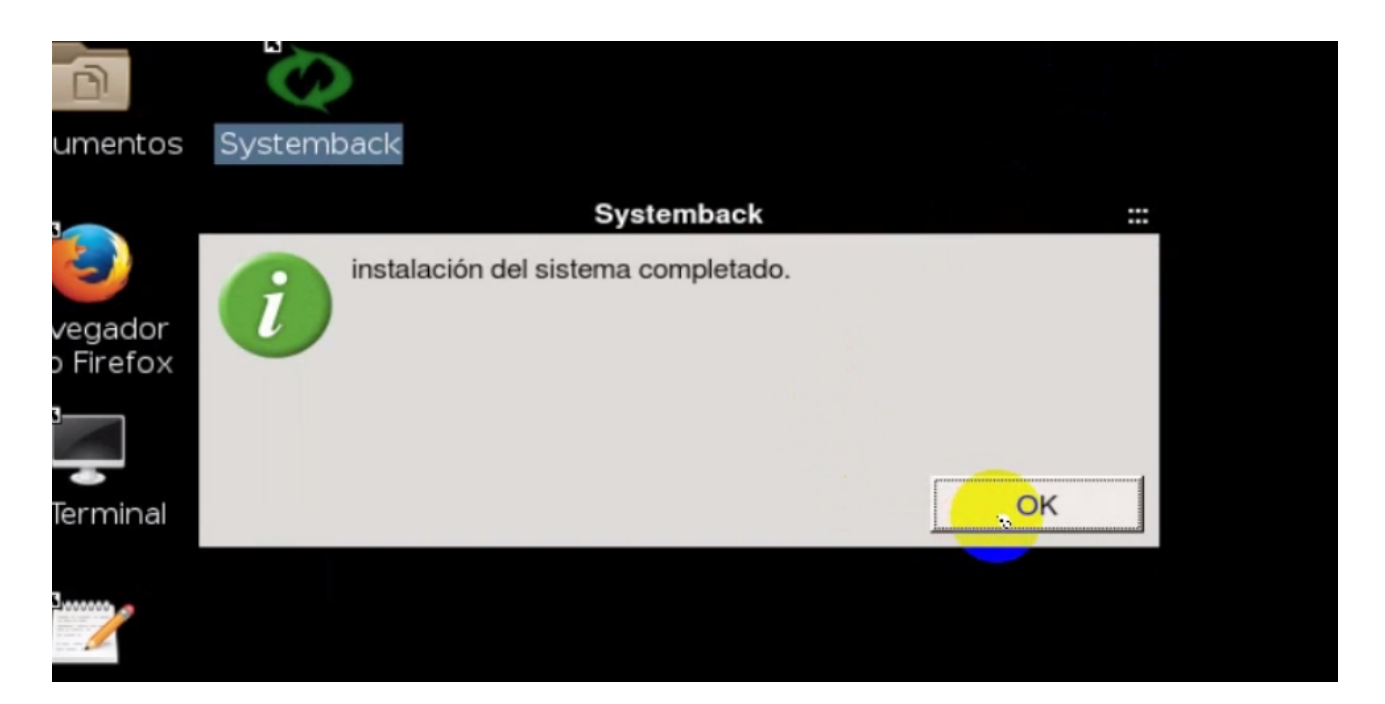

### 13. En menú contextual de OpenBox reiniciamos el sistema.

|      | PCManFM<br>File Manager |                            |
|------|-------------------------|----------------------------|
|      |                         |                            |
|      |                         | Terminal emulator          |
| ntos | Systemback              | Navegador Web              |
|      |                         | Equipo                     |
|      |                         | Panel                      |
|      |                         | Escritorio                 |
| dor  |                         | Apagar                     |
| fox  |                         | Reiniciar                  |
|      |                         | Escritorios •              |
|      |                         | Preferencias de Escritorio |
| nal  |                         | ObConf                     |
|      |                         | Obemenu                    |
|      |                         | Reconfigure                |
|      |                         | Restart                    |
|      |                         | Exit                       |

# **14. Retiramos el LiveCD y presionamos intro.**

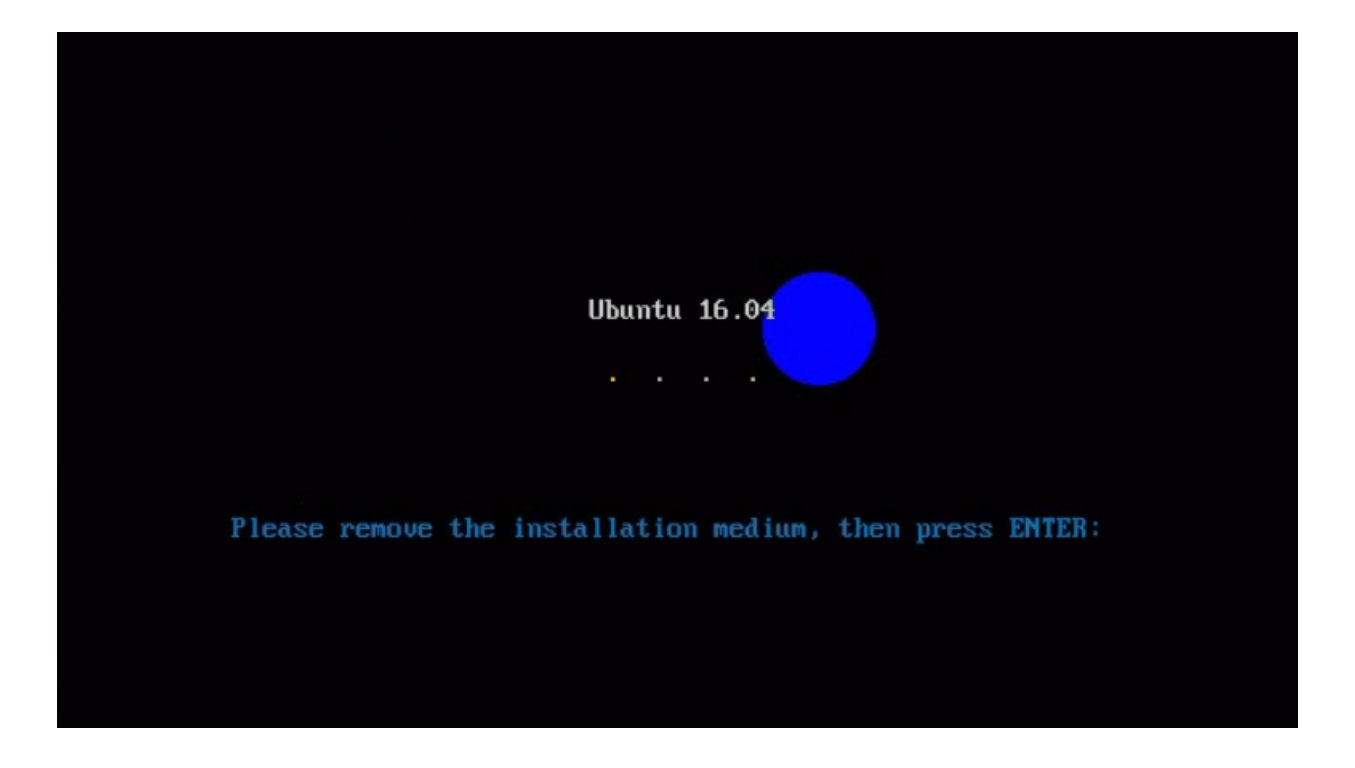

### 15. Se iniciará el sistema desde el disco duro.

|             |                                     | GNU                                                | GRUB                            | versión                                      | 2.02~beta2-36ubuntu3.11                                                                                                    |
|-------------|-------------------------------------|----------------------------------------------------|---------------------------------|----------------------------------------------|----------------------------------------------------------------------------------------------------|
| *Ubu<br>Opc | untu<br>ciones                      | avanzadas                                          | para                            | Ubuntu                                       |                                                                                                    |
|             |                                     |                                                    |                                 |                                              |                                                                                                    |
|             |                                     |                                                    |                                 |                                              |                                                                                                    |
| La          | Use la<br>Pulse<br>las ór<br>entrad | as teclas<br>Intro par<br>rdenes ant<br>da resalta | îy↓<br>a arra<br>es de<br>da se | para res<br>ancar el<br>arrancan<br>ejecutan | saltar una entrada.<br>SO seleccionado, «e» para editar<br>r o «c» para una línea de órdenes.<br>rá automáticamente en 2s. |

16. Nos registramos como root con la password que le hayamos asignado y lanzamos el comando startx para entrar en entorno gráfico de OpenBox.

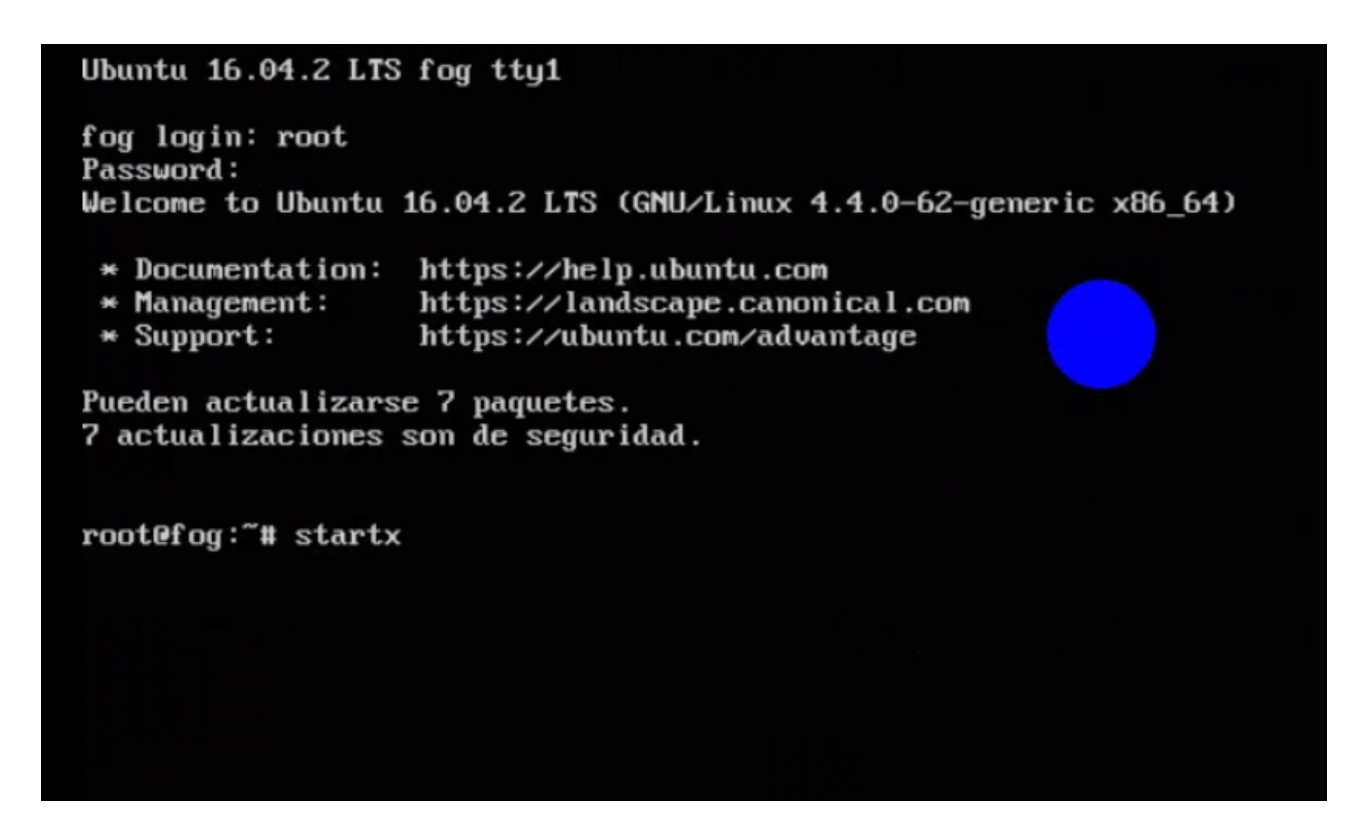

17. Lanzamos el navegador web desde menú contextual.

| Terminal emulator          |  |
|----------------------------|--|
| Navegador Web              |  |
| Equipo                     |  |
| Panel                      |  |
| Escritorio                 |  |
| Apagar                     |  |
| Reiniciar                  |  |
| Escritorios •              |  |
| Preferencias de Escritorio |  |
| ObConf                     |  |
| Obemenu                    |  |
| Reconfigure                |  |
| Restart                    |  |
| Exit                       |  |
|                            |  |
|                            |  |

# **17. En la barra de direcciones del navegador escribimos localhost/fog.**

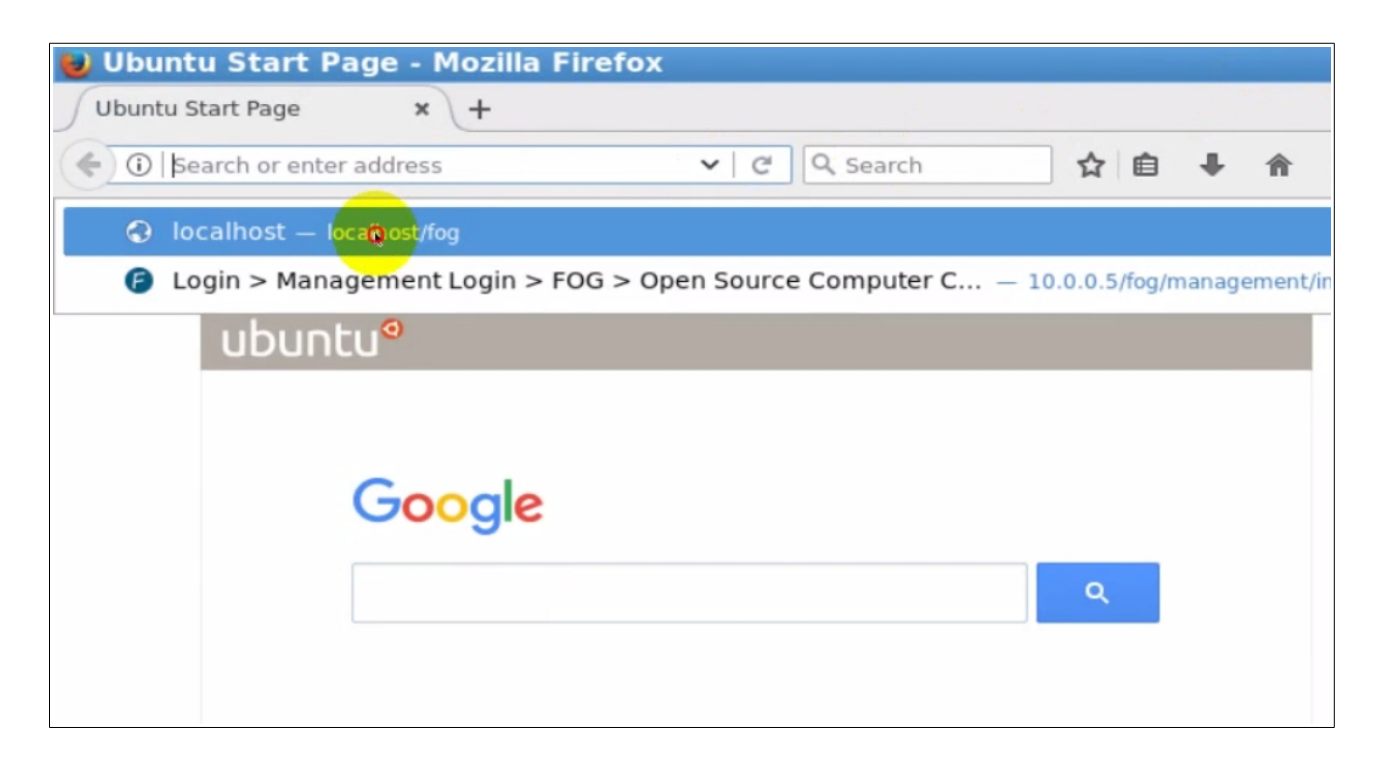

18. Entramos en panel web de control de FOG con user: fog password: password que es usuario por defecto del sistema de clonación.

| Wed Jun 28, 2017 10:07 am<br>Running Version 1.4.3<br>SVN Revision: 6075 |                                                                                                    |
|--------------------------------------------------------------------------|----------------------------------------------------------------------------------------------------|
| Open Source Computer Cloning Solution                                    |                                                                                                    |
|                                                                          | Management Login                                                                                      |
| Us<br>Pa<br>La                                                           | ername fog<br>assword<br>Inguage English<br>KLOGIN                                                    |
|                                                                          | Estimated FOG Sites: O<br>Latest Version: O<br>Latest Development Version: O<br>Latest SVN Version: O |

### **19. Accedemos al apartado FOG Configuration.**

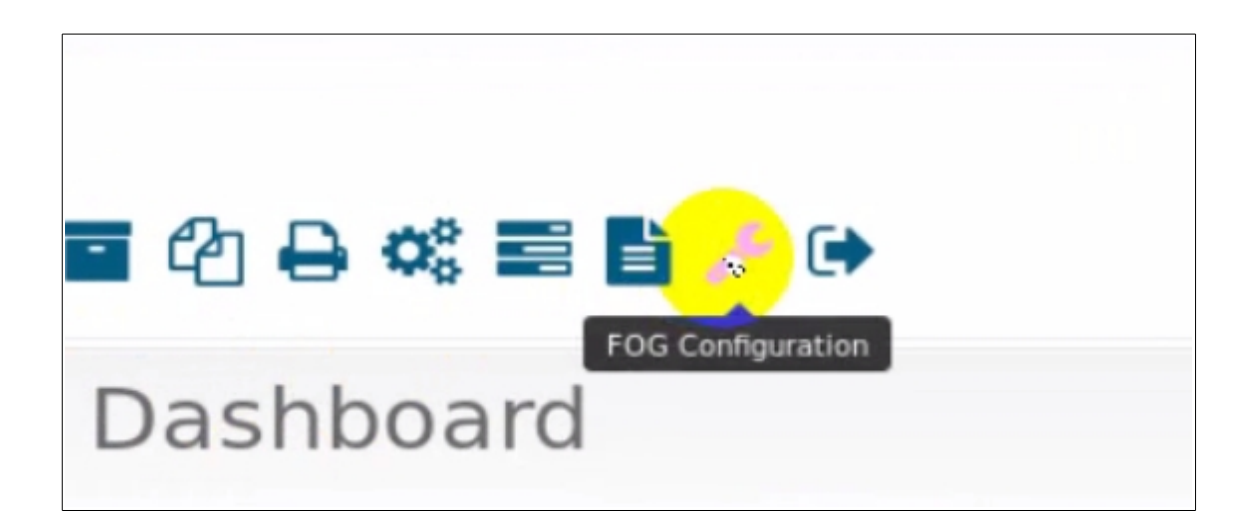

### **20. En FOG Configuration accedemos a FOG Settings**

| Main Menu               | EOC Configuration                  |
|-------------------------|------------------------------------|
| Home                    | FOG Configuration                  |
| License                 |                                    |
| Kernel Update           | FOG Version Information            |
| iPXE Boot Menu          |                                    |
| iPXE Menu Configuration | Running Version: 1.4.3             |
| iPXE New Menu Entry     |                                    |
| Client Updater          | Kornol Varsians                    |
| MAC Address List        | KEITIEL VEISIOTIS                  |
| FOG Settings            |                                    |
| Log Viewer              | DefaultMember FOG Version: (1.4.3) |
| Configuration Save      |                                    |
| FOG Sourceforge Page    | bzImage Version: 4.11.0            |
| FOG Home Page           | bzImage32 Version: 4.11.0          |
| FOG Project on Github   |                                    |
| FOG Client on Github    |                                    |
| FOG Wiki                |                                    |
| FOG Forums              |                                    |
| Donate to FOG           |                                    |
|                         |                                    |
|                         |                                    |

### 21. En FOG Settings abrimos TFTP Server.

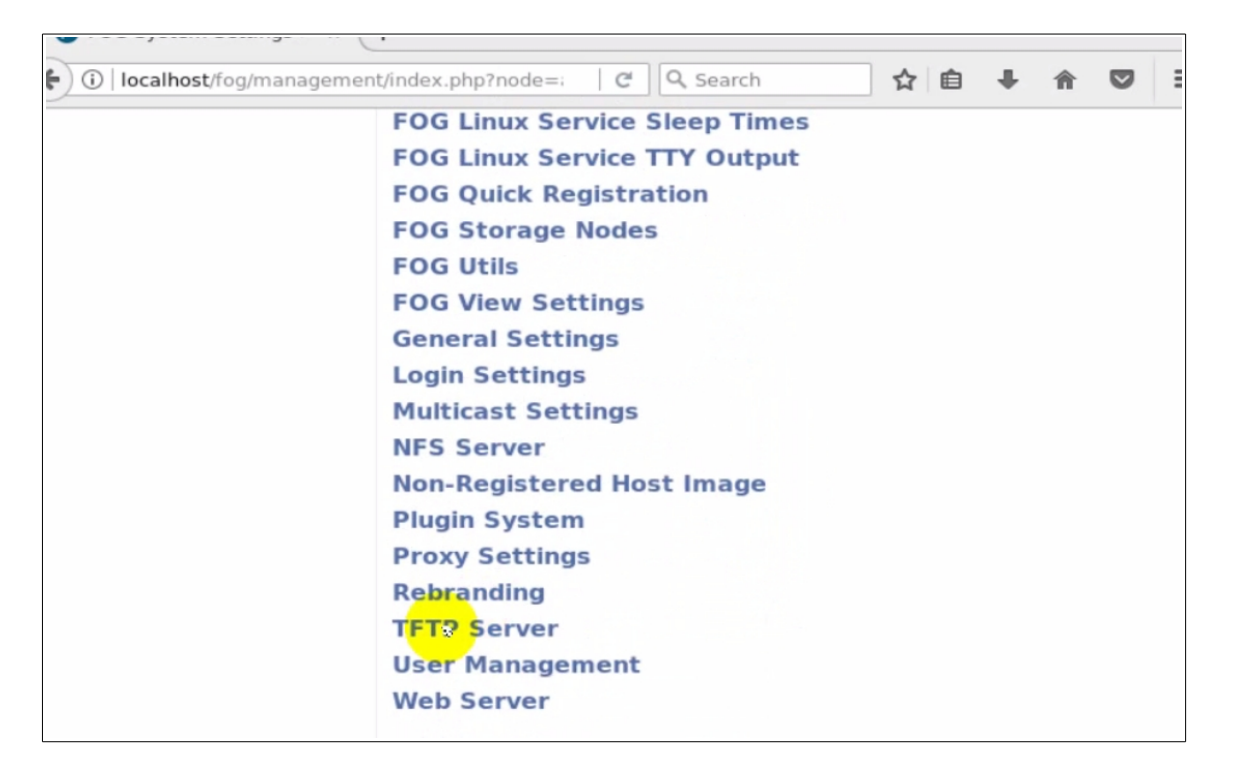

### 22. Editamos la contraseña del usuario TFTP.

| 10.0.0.5                  |  |  |  |  |  |
|---------------------------|--|--|--|--|--|
| fog                       |  |  |  |  |  |
| Sue1ciCDL6b5GS2mOzXhux0XE |  |  |  |  |  |
|                           |  |  |  |  |  |

## 23. Copiamos la contraseña del usuario TFTP.

| FOG VIEW Settings        |                                                                    |  |  |  |  |  |  |  |  |  |
|--------------------------|--------------------------------------------------------------------|--|--|--|--|--|--|--|--|--|
| General Settings         |                                                                    |  |  |  |  |  |  |  |  |  |
| Login Settings           | Login Settings                                                     |  |  |  |  |  |  |  |  |  |
| Multicast Settings       | Multicast Settings                                                 |  |  |  |  |  |  |  |  |  |
| NFS Server               |                                                                    |  |  |  |  |  |  |  |  |  |
| Non-Registered Host Imag | e                                                                  |  |  |  |  |  |  |  |  |  |
| Plugin System            | Undo                                                               |  |  |  |  |  |  |  |  |  |
| Proxy Settings           | Cu <u>t</u>                                                        |  |  |  |  |  |  |  |  |  |
| Rebranding               |                                                                    |  |  |  |  |  |  |  |  |  |
| TFTP Server              | <u>P</u> aste<br>Delete                                            |  |  |  |  |  |  |  |  |  |
| FOG_TFTP_HOST            | Select <u>A</u> ll<br><u>S</u> earch Google for "Sue1ciCDL6b5GS2…" |  |  |  |  |  |  |  |  |  |
| FOG_TFTP_FTP_USERNAME    | Check Spelling                                                     |  |  |  |  |  |  |  |  |  |
| FOG_TFTP_FTP_PASSWORD    | Inspect Element (Q)                                                |  |  |  |  |  |  |  |  |  |

# 24. Lanzamos Terminal desde menú contextual.

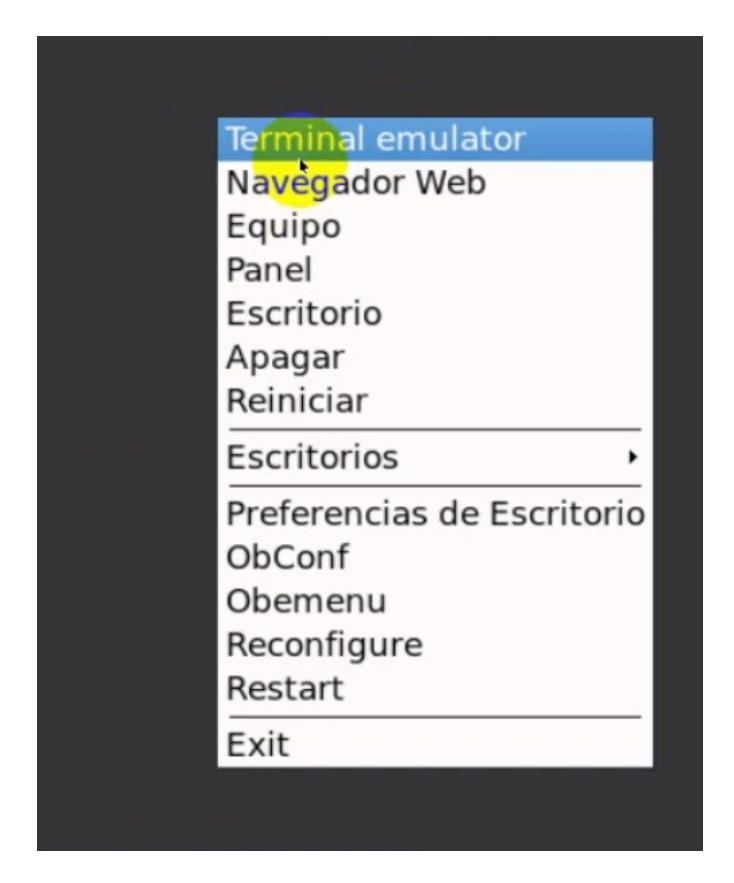

25. Creamos el usuario fog con el comando adduser fog, pegamos la contraseña de copiada de TFTP. Este es el usuario que usará fog para cargar y descargar las imágenes.

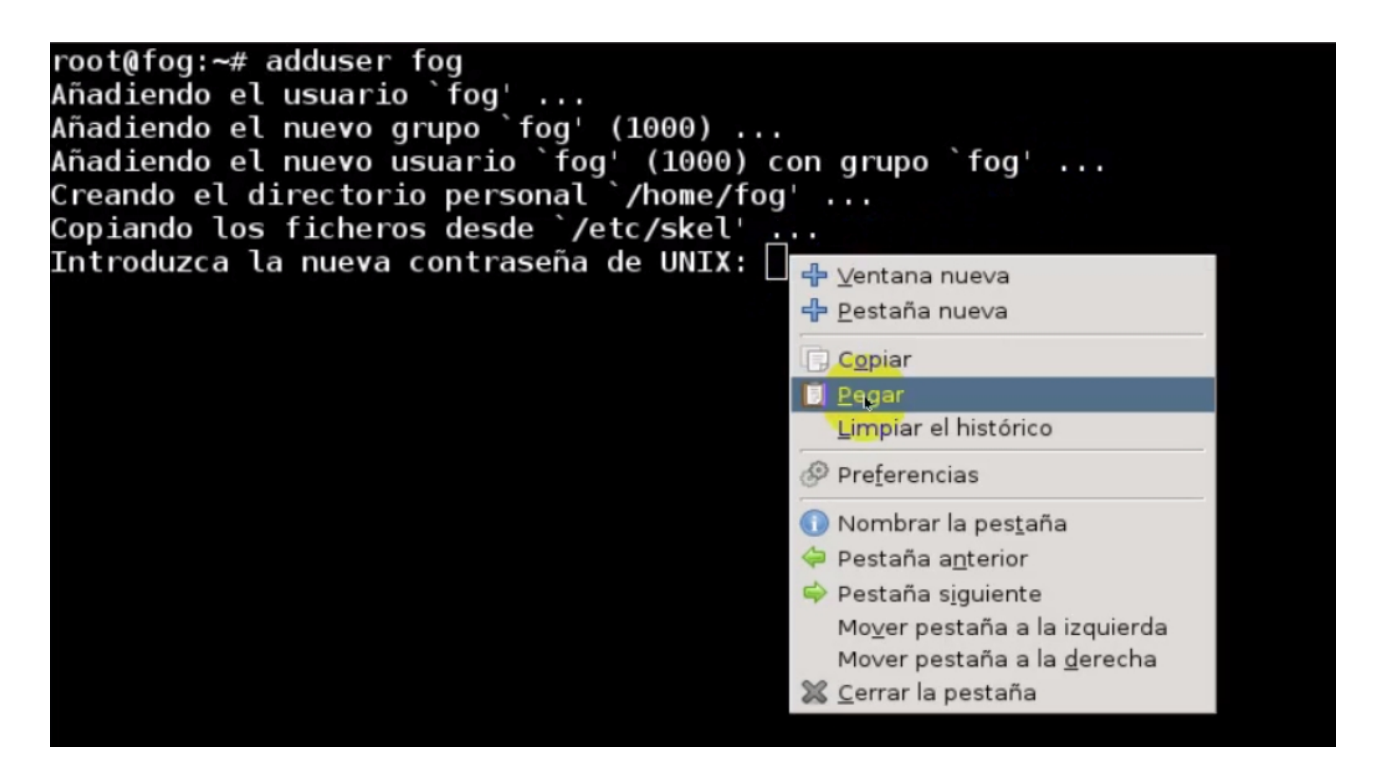

26. Comprobamos que se ha creado el usuario en el directorio /home

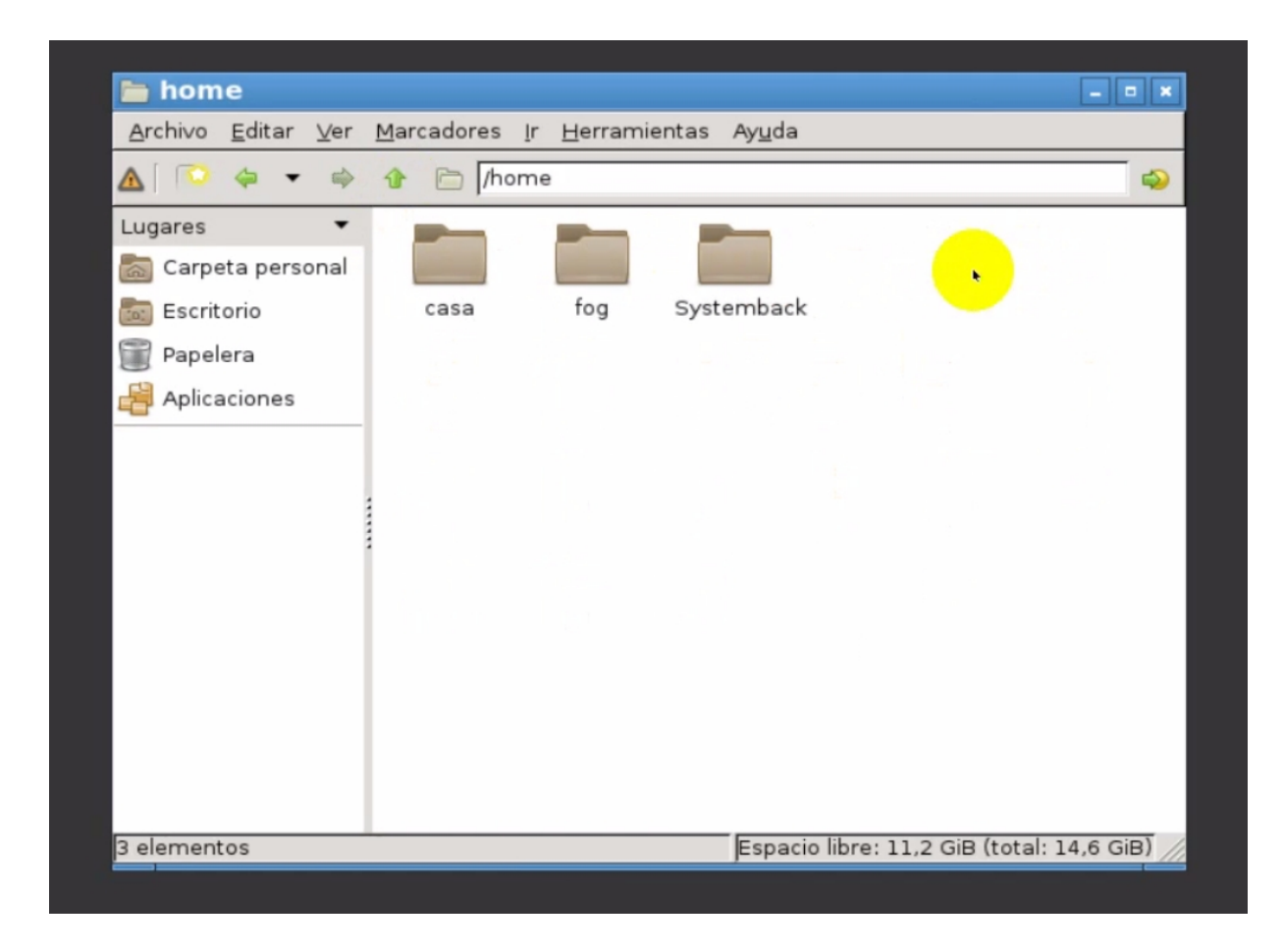

27. Navegamos con PcmanFm hasta /root/fog-floder, copiamos todas las carpetas. (Esas carpetas estarán ahí, si hemos seguido el paso 9)

| 늘 fog-floder                                                     |                                                                                                    | ×            |
|------------------------------------------------------------------|----------------------------------------------------------------------------------------------------|--------------|
| <u>A</u> rchivo <u>E</u> ditar <u>V</u> er                       | <u>M</u> arcadores <u>I</u> r <u>H</u> erramientas Ay <u>u</u> da                                                                                                    |              |
| ▲ 🔍 🍳 🔹 🛸                                                        |                                                                                                    | 4            |
| Lugares  Carpeta personal Carpeta personal Papelera Aplicaciones | Abrir en una pest <u>a</u> ña nueva<br>Abrir en una ventana nueva<br>Abrir en el terminal<br>Gestor de archivos PCManFM<br>PCManFM File Manager<br>Abrir c <u>o</u> n<br>Comprimir<br>Comprimir<br>Comprimir<br>Mover a la <u>p</u> apelera<br>Copiar ruta(s)<br>Propi <u>e</u> dades |              |
| 3 elementos selecciona                                           | ados Espacio libre: 11,2 GiB (total: 1                                                                                                    | 14,6 GiB) // |

28. Navegamos con PcmanFm hasta raiz del sistema / copiamos todas las carpetas.

| <b>b</b> / |                                                                            |                      |        |                 |               | _ 0 ×         |
|------------|----------------------------------------------------------------------------|----------------------|--------|-----------------|---------------|---------------|
| Archivo    | Editar Ver Marcadores                                                      | Ir <u>H</u> erramien | tas Ay | <u>u</u> da     |               |               |
| ▲  💿       | Den Open                                                                   |                      |        |                 |               | 4             |
| Lugares    | 🔏 C <u>o</u> rtar                                                          | Ctrl+X               |        |                 |               |               |
| 🔊 Carpe    | Desta                                                                      | Ctrl+C               |        |                 |               |               |
| Escrit     | Mover a la papelera                                                        | Curry                | dev    | etc             | home          | lib           |
| Papel      | Bemove<br>Copiar ruta(s)                                                   |                      |        |                 |               |               |
| Aplica     | Propiedade <u>s</u>                                                        | Alt+Return n         | nedia  | mnt             | opt           | proc          |
|            | R <u>e</u> nombrar<br>Crear <u>e</u> nlace<br>Mover a<br>Copiar e <u>n</u> | F2                   | sbin   | snap            | srv           | sys           |
|            | Select <u>All</u><br>Invertir la selección                                 | Ctrl+A<br>Ctrl+I     | var    | initrd.ima      | vmlinuz       |               |
|            | % Prefere <u>n</u> cias                                                    |                      |        |                 |               |               |
|            |                                                                            |                      |        |                 |               |               |
| 23 elemer  | ntos                                                                       |                      | Es     | spacio libre: 1 | L1,2 GiB (tot | al: 14,6 GiB) |
|            |                                                                            |                      |        |                 |               |               |

29. Una vez copiado, con el botón derecho del ratón encima de la carpeta images, le damos a propiedades

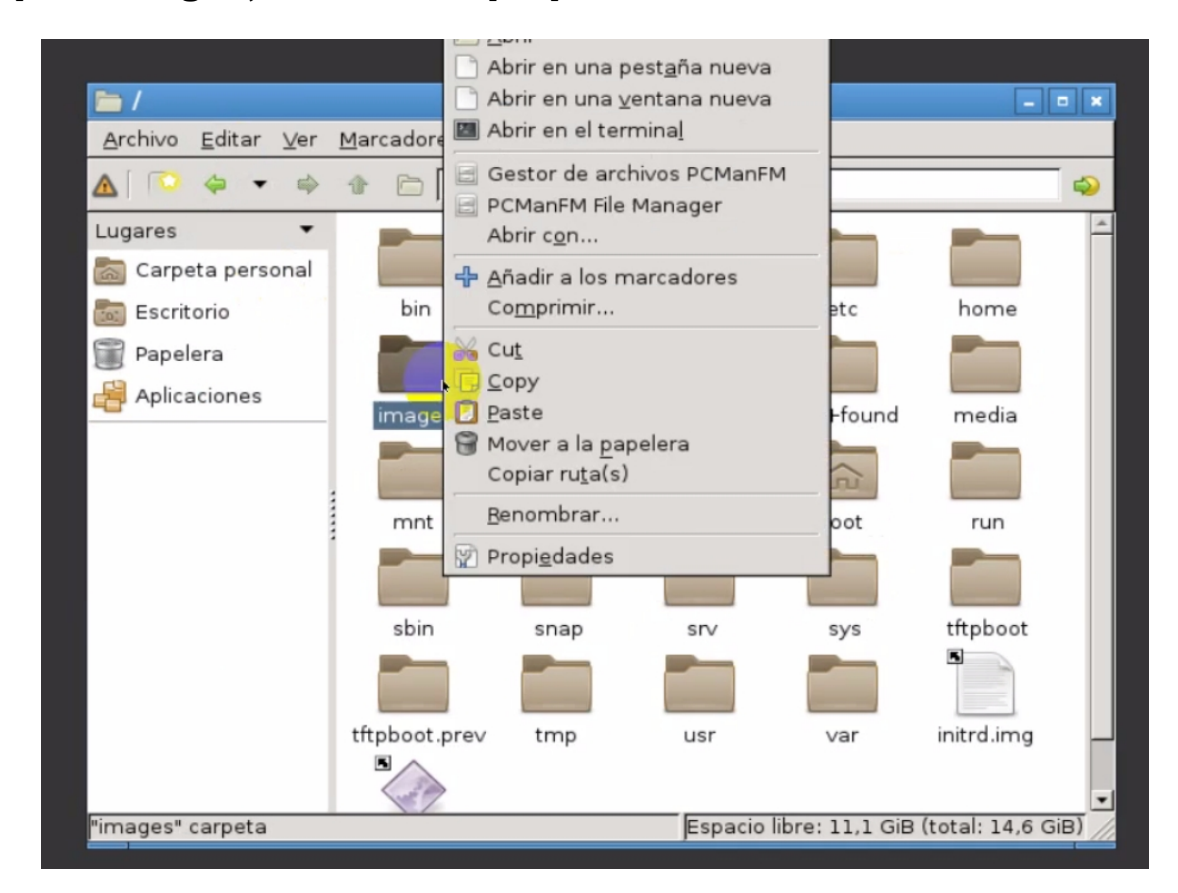

# **30. En pestaña de permisos cambiamos a cualquiera (esta configuración es para que funcione TFTP)**

| ) 🗇 🕶 🖻              | * * • /                                         |                                        | -        |  |  |  |  |  |  |
|----------------------|-------------------------------------------------|----------------------------------------|----------|--|--|--|--|--|--|
| s 🔹 🔽                | opiedades del a                                 | archivo – 🔍                            | *        |  |  |  |  |  |  |
| ritoric <u>G</u> ene | ic <u>G</u> eneral <u>P</u> ermisos me          |                                        |          |  |  |  |  |  |  |
| icacio Gra           | Propietario: root                               |                                        |          |  |  |  |  |  |  |
| Co                   | Control de accesso                              |                                        |          |  |  |  |  |  |  |
| 2                    | /er contenido:                                  | Cualquiera 🔽                           |          |  |  |  |  |  |  |
|                      | a <u>m</u> biar contenido<br>Acceder al conteni | do: Cualquiera                         |          |  |  |  |  |  |  |
|                      | Archivo oculto                                  | • boot                                 |          |  |  |  |  |  |  |
|                      |                                                 | <u>്</u> апсеl <u>≪</u> ΩК             | -        |  |  |  |  |  |  |
| s" carpeta           |                                                 | Espacio libre: 11,1 GiB (total: 14,6 G | ы<br>ів) |  |  |  |  |  |  |

**31. Confirmamos que los permisos se apliquen a todos los archivos y subcarpetas del directorio images.** 

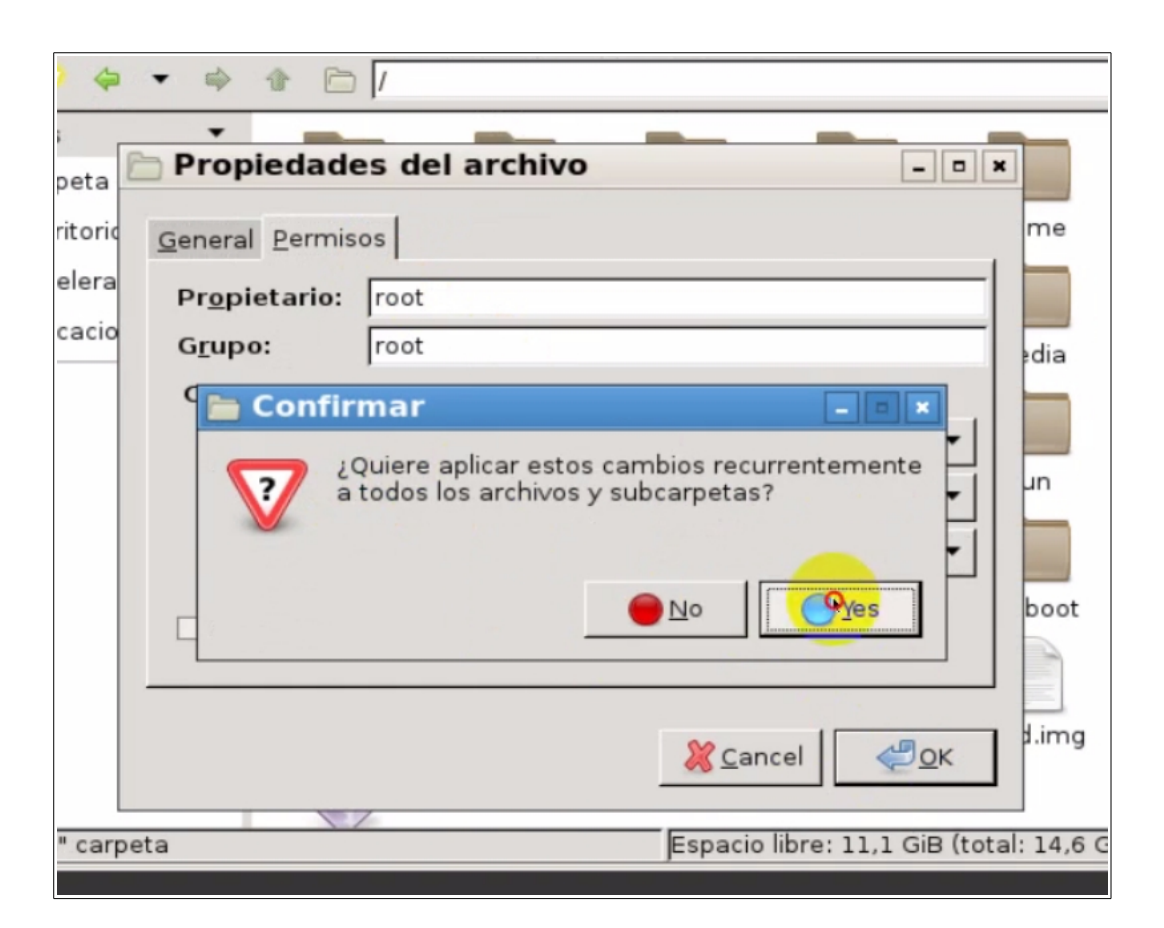

### 32. Comprobamos desde el terminal que tenga todos los permisos.

| 📮 root@fog: /                                                                                                    |  |
|----------------------------------------------------------------------------------------------------|--|
| <u>A</u> rchivo <u>E</u> ditar <u>P</u> estañas Ay <u>u</u> da                                                                                                    |  |
| <pre>root@fog:~# cd / root@fog:/# ls bin home lib64 opt sbin tftpboot var boot images lost+found proc snap tftpboot.prev vmlinuz dev initrd.img media root srv tmp etc lib mnt run sys usr</pre> |  |

#### Con el comando #ls -alh

| drwxr-xr-x | 2   | root | root | 4,0K  | jun | 22        | 22:45 | bin        |    |      |      |      |       |       |       |
|------------|-----|------|------|-------|-----|-----------|-------|------------|----|------|------|------|-------|-------|-------|
| drwxr-xr-x | 3   | root | root | 4,0K  | jun | 27        | 22:55 | boot       |    |      |      |      |       |       |       |
| drwxr-xr-x | 19  | root | root | 4,2K  | jun | 28        | 12:06 | dev        |    |      |      |      |       |       |       |
| drwxr-xr-x | 111 | root | root | 4,0K  | jun | 28        | 12:08 | etc        |    |      |      |      |       |       |       |
| drwxr-xr-x | 5   | root | root | 4,0K  | jun | 28        | 12:08 | home       |    |      |      |      |       |       |       |
| drwxrwxrwx | 4   | root | root | 4,0K  | jun | 28        | 12:09 | images o   | 1  |      |      |      |       |       |       |
| lrwxrwxrwx | 1   | root | root | 32    | jun | <b>18</b> | 22:21 | initrd.img | -> | boot | /ini | trd. | img-4 | 4.4.0 | ) - 6 |
| 2-generic  |     |      |      |       |     |           |       |            |    |      |      |      |       |       |       |
| drwxr-xr-x | 22  | root | root | 4,0K  | jun | <b>18</b> | 22:46 | lib        |    |      |      |      |       |       |       |
| drwxr-xr-x | 2   | root | root | 4,0K  | jun | 22        | 22:35 | lib64      |    |      |      |      |       |       |       |
| drwx       | 2   | root | root | 16K   | jun | 28        | 12:03 | lost+found |    |      |      |      |       |       |       |
| drwxr-xr-x | 2   | root | root | 4,0K  | jun | 27        | 22:56 | media      |    |      |      |      |       |       |       |
| drwxr-xr-x | 2   | root | root | 4,0K  | feb | 15        | 21:19 | mnt        |    |      |      |      |       |       |       |
| drwxr-xr-x | 3   | root | root | 4,0K  | jun | 22        | 22:50 | opt        |    |      |      |      |       |       |       |
| dr-xr-xr-x | 194 | root | root | Θ     | jun | 28        | 2017  | proc       |    |      |      |      |       |       |       |
| drwx       | 20  | root | root | 4,0K  | jun | 28        | 12:07 | root       |    |      |      |      |       |       |       |
| drwxr-xr-x | 31  | root | root | 1, 1K | jun | 28        | 12:09 | run        |    |      |      |      |       |       |       |
| drwxr-xr-x | 2   | root | root | 12K   | jun | 23        | 00:22 | sbin       |    |      |      |      |       |       |       |
| drwxr-xr-x | 2   | root | root | 4.0K  | iun | 27        | 22:56 | snap       |    |      |      |      |       |       |       |

33. Ya esta preparado fog para funcionar, deberemos configurar la conexión de red a la dirección estatifica 10.0.0.5 y preparar el servidos DHCP, que sera un servidor independiente de Fog, para que permita conexiones PXE (manual de FOG con IPCOP)

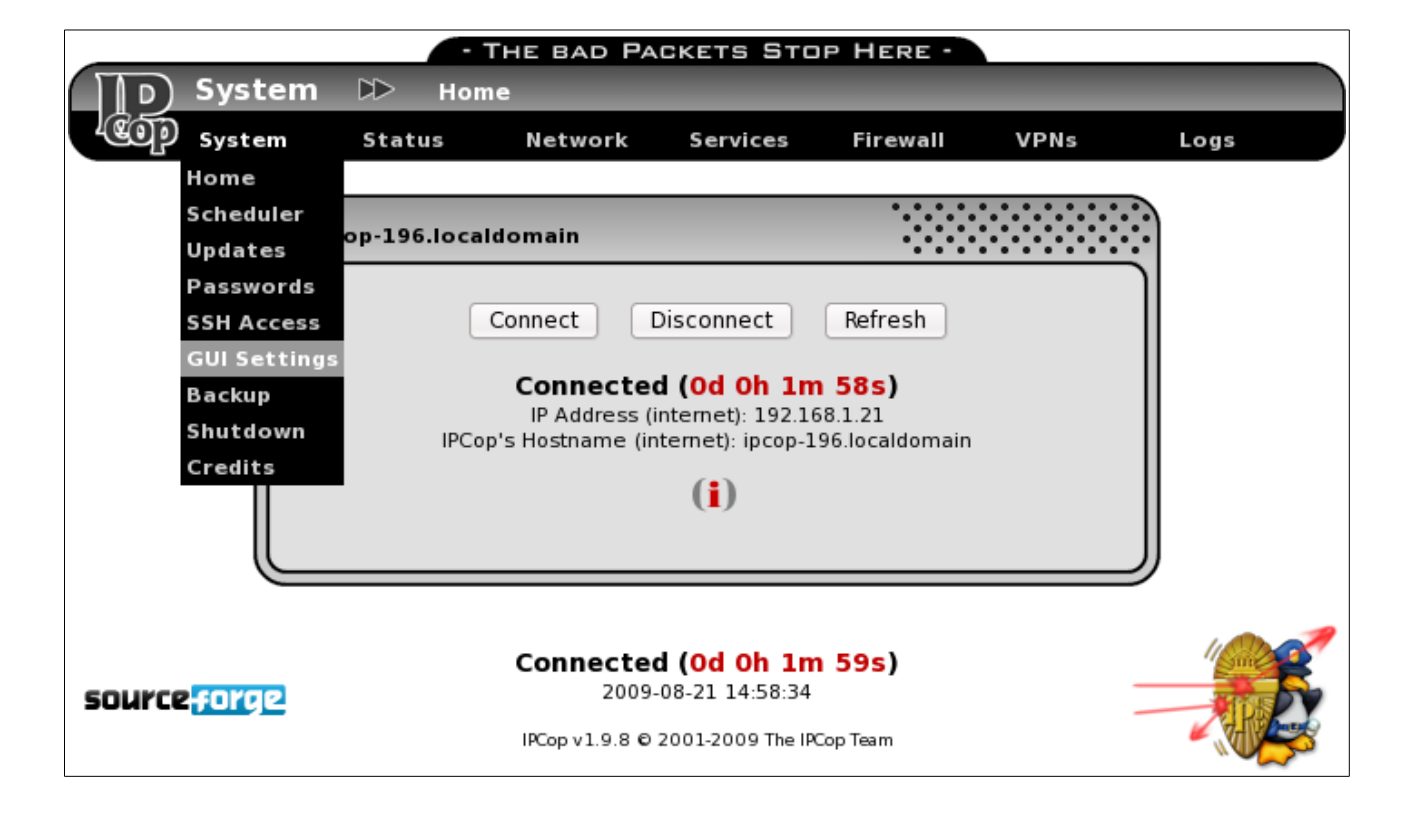

**35. Para dudas haz una consulta el** Blog http://iloapp.j20003.es/blog/blog?Home&desktop